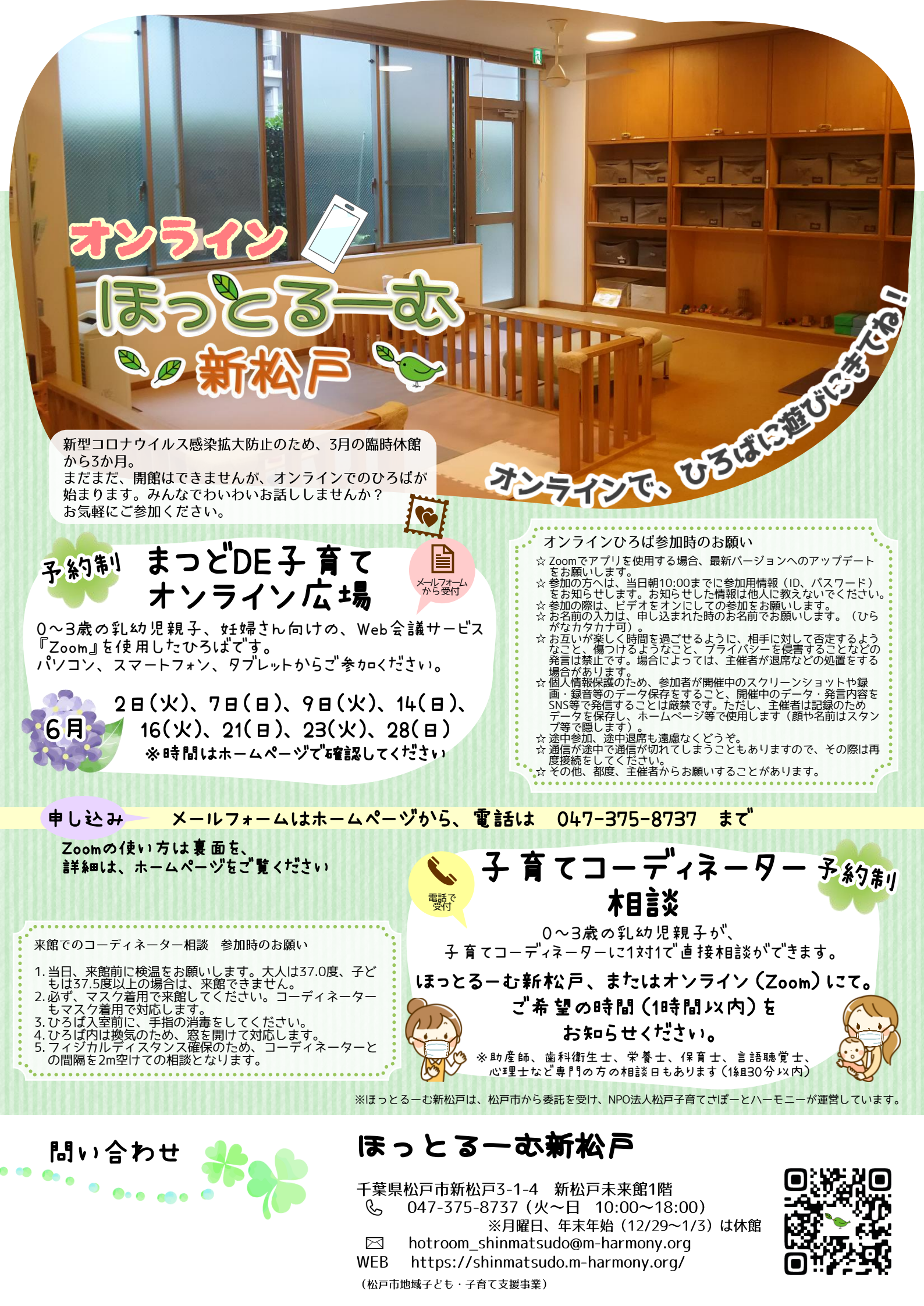

## 6月1日(月)からのおやこDE広場

※おやこDE広場によって、対応が異なります。詳しくは、直接各ひろばホームページやブログを確認、またはお問い合わせください。

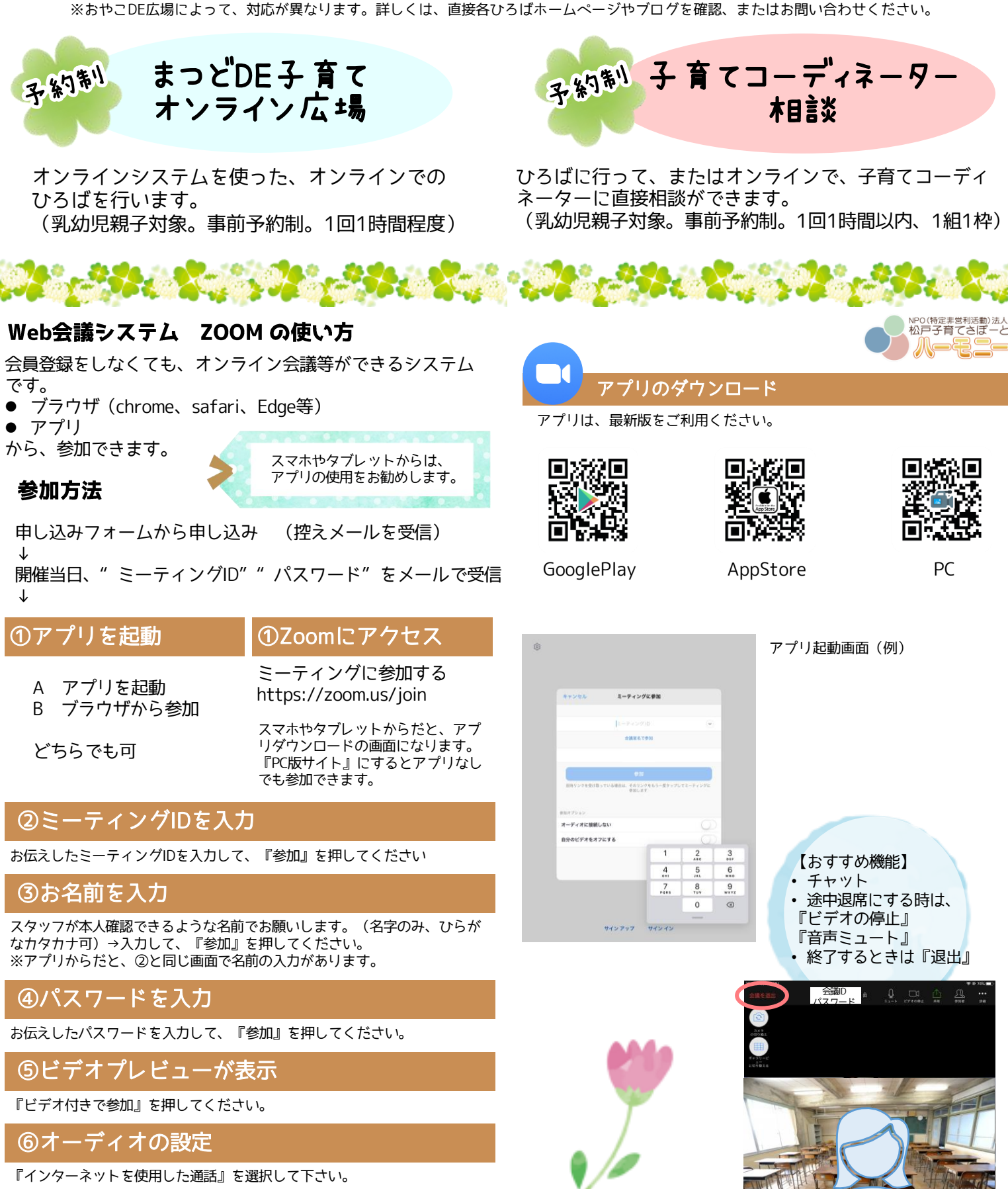

## ⑦参加完了

『ミーティングのホストは間もなくミーティングへの参加を許可します、 もうしばらくお待ちください。』が表示されます(待機ルーム)。

※ 開催5分前までは、待機となります。スタッフの準備ができ次第、入室 を許可(招待)しますので、お待ちください。

ハーモニーホームページで、詳しく説明をしています

参加画面(例)

他の参加者